## INICIAR VISUAL LISP

Para iniciar en entorno de Visual LISP tenemos dos opciones:

- En AutoCAD, ir al menú Herramientas → Autolisp → Editor de Visual Lisp
- Escribir el comando vlisp en la ventana de comandos de AutoCAD

De cualquiera de estas dos maneras, nos aparecerá el entorno de desarrollo de VLISP.

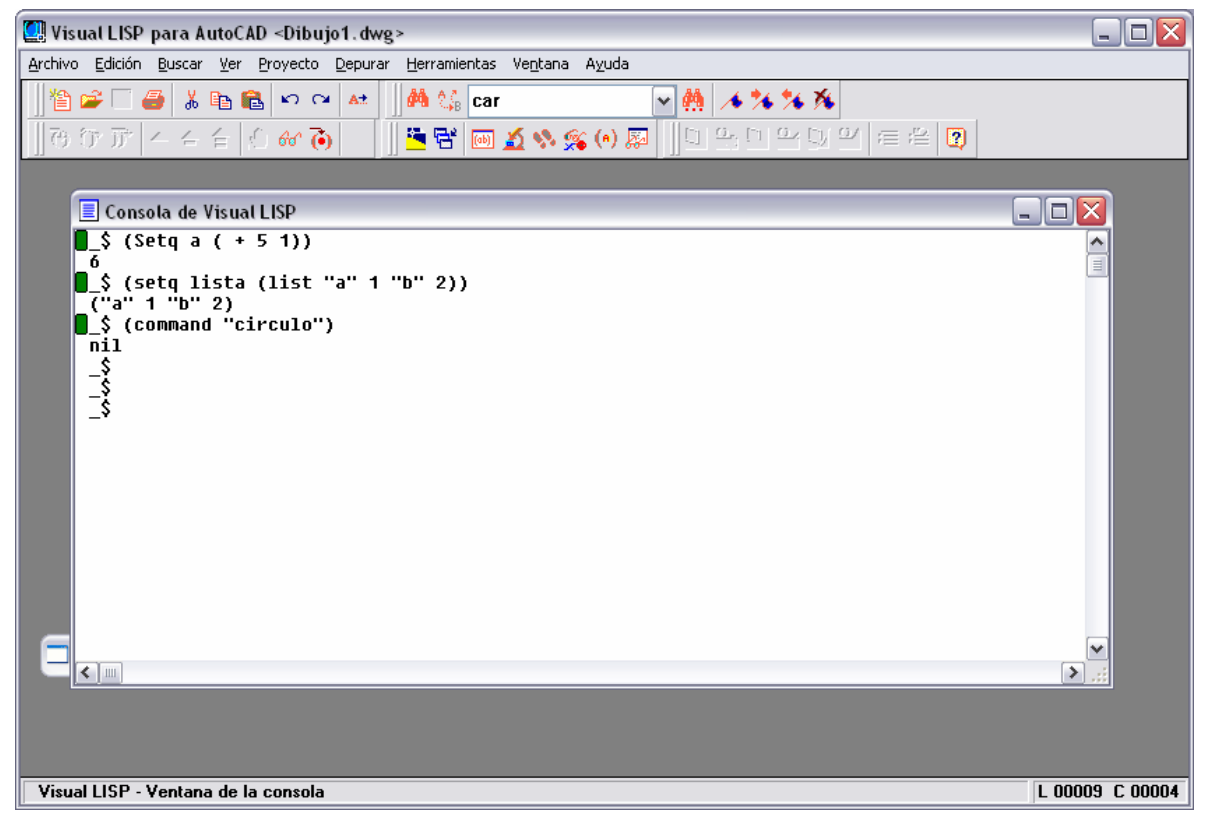

En la ventana que aparece podemos ver los siguientes componentes:

- Barra de menú, similar a la existente en cualquier otro editor.
- Barras de Herramientas, para acceder rápidamente a las funciones del editor
- Ventana de consola, descrita en apartados posteriores
- Barra de estado, que va proporcionando distinta información de lo que hacemos.

## UTILIZACIÓN DE LA CONSOLA VLISP

La consola VLISP es en muchos aspectos similar a la ventana de comandos de AutoCAD, pero proporciona muchas más utilidades y su funcionamiento, aunque similar, difiere en varios

| DISEÑO ASISTIDO POR ORDENADOR<br>PROGRAMACIÓN VLISP |
|-----------------------------------------------------|
| INGENIERO DE TELECOMUNICACIONES                     |
| CURSO 2007 / 2008                                   |

© Grupo EGICAD, Dpto. Ing. Geográfica y Gráfica. Universidad de Cantabria.

Los ejercicios de esta asignatura son de uso libre y gratuito tal cual están; la incorporación sobre ellos de marcas, propagandas o cualquier otra manipulación no respeta y falsea la autoría de un material docente que se deja deliberadamente a disposición pública.

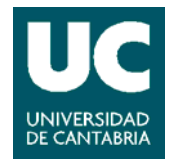

aspectos. La consola es una herramienta de mucha mayor potencia, y existen diferencias en el modo de operación.

Por ejemplo, para conocer el valor asociado a un símbolo, en la consola simplemente escribiremos dicho símbolo y al pulsar Enter obtendremos su resultado. En AutoCAD, en cambio, deberemos preceder a este símbolo de un signo de admiración (!)

Las prestaciones más importantes de la consola son:

- Evaluar expresiones LISP y mostrar el resultado que devuelven
- Introducir expresiones LISP en líneas múltiples, utilizando CTRL+ENTER como salto de línea.
- Cortar y pegar texto
- Recuperar expresiones tecleadas anteriormente pulsando la tecla TAB. A medida que vamos pulsando va avanzando por el histórico de instrucciones. Es posible avanzar en el sentido contrario pulsando SHIFT+TAB
- Al pulsar ESC se cancela la instrucción actual. Si se pulsa SHIFT + ESC aparece una nueva línea de consola, pero sin perder lo escrito anteriormente.
- Menú contextual al pulsar el botón derecho del ratón

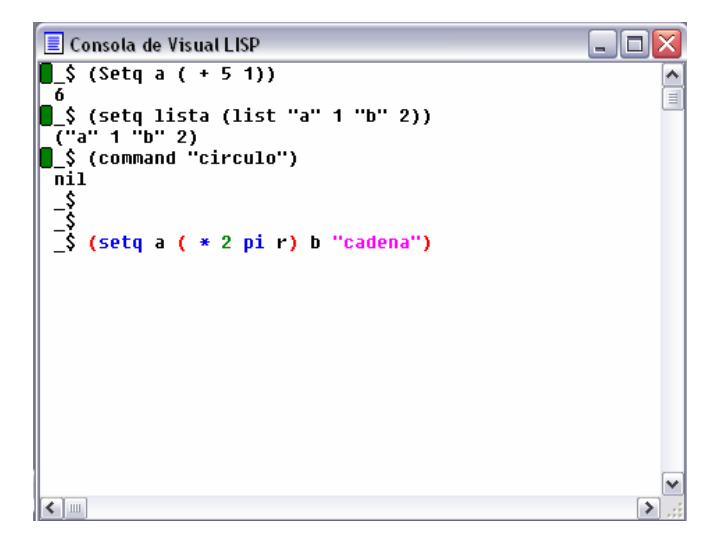

Un detalle a tener en cuenta también es la detección, por parte de la consola, de lo que estamos escribiendo, de modo que cambia el color de la letra según lo que escribamos.

- Funciones de VLISP y símbolos protegidos → color azul
- Cadenas de caracteres  $\rightarrow$  color magenta
- Números enteros → color verde

DISEÑO ASISTIDO POR ORDENADOR PROGRAMACIÓN VLISP

INGENIERO DE TELECOMUNICACIONES CURSO 2007 / 2008

© Grupo EGICAD, Dpto. Ing. Geográfica y Gráfica. Universidad de Cantabria.

Los ejercicios de esta asignatura son de uso libre y gratuito tal cual están; la incorporación sobre ellos de marcas, propagandas o cualquier otra manipulación no respeta y falsea la autoría de un material docente que se deja deliberadamente a disposición pública.

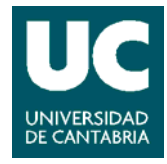

- Números reales → color verde mar
- Comentarios  $\rightarrow$  color magenta sobre fondo gris
- Paréntesis → color rojo
- Resto del texto → color negro

DISEÑO ASISTIDO POR ORDENADOR PROGRAMACIÓN VLISP

INGENIERO DE TELECOMUNICACIONES CURSO 2007 / 2008

© Grupo EGICAD, Dpto. Ing. Geográfica y Gráfica. Universidad de Cantabria.

Los ejercicios de esta asignatura son de uso libre y gratuito tal cual están; la incorporación sobre ellos de marcas, propagandas o cualquier otra manipulación no respeta y falsea la autoría de un material docente que se deja deliberadamente a disposición pública.

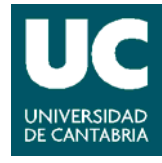